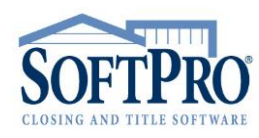

- 4800 Falls of Neuse Road, Suite 600
  - Raleigh, NC 27609
- Sales & Service: 800-848-0143
- Email: sales@softprocorp.com
- Web: www.softprocorp.com

## Modifying the Services List

NOTE: These instructions are to assist in modifying the Services list Users will see in the Softpro 360 Console.

## Navigate to the Administration part of the Softpro 360 Console by selecting Services >

Administration in ProForm. If you are not logged in, it will prompt you to enter your email address and password and then click **Sign In**, once logged in the **Administration** screen will open.

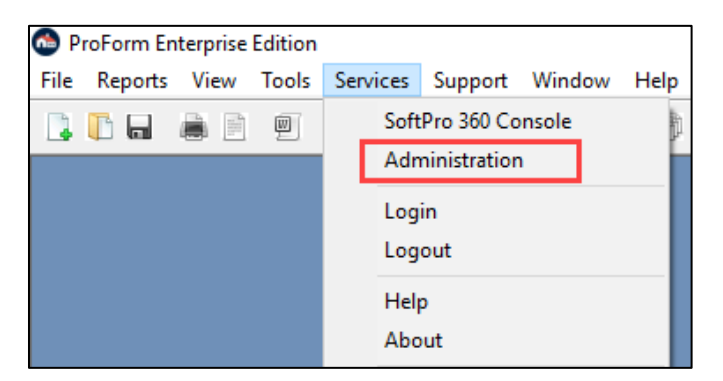

Select the **Group** you wish to modify, then click **Services**.

|   | 💿 Home Page 🚳 | Administr | ation |   |              |                         |         |                           |
|---|---------------|-----------|-------|---|--------------|-------------------------|---------|---------------------------|
|   | E Save        |           |       |   |              |                         |         |                           |
|   | New Group     |           |       | I | P 🂫          | ermissions 🔇 Services   | Views 🛛 | S Users                   |
| I | Name          |           |       |   |              | Provider                |         | Name                      |
| I | Admin         |           | X     |   |              | A.S.K. Services         |         | Title Production          |
| I | All Users     | <b>P</b>  | X     |   | $\checkmark$ | Accurate Checks         |         | Checks, Forms, Envelopes  |
| I | ApplyTestNew  |           | X     |   | $\checkmark$ | Alliant National        |         | Closing Protection Letter |
| I | Escrow        |           | X     |   | $\checkmark$ | Alliant National        |         | Policy Jacket             |
| I | JSH SP9       |           | X     |   | $\checkmark$ | Alliant National        |         | Agent Resource Center     |
| I | NameChangeTo  |           | X     |   |              | American Property Guard |         | Property Tax Services     |
| l | Post Closing  |           | X     |   |              | Ameristar               |         | Title Search Platform     |

Check the boxes for the **Services** that you would like the **Group** to have access to or uncheck the boxes for the **Services** that you do not want the users to have access to. Under the **Provider** heading is a list the Names of the **Providers** and under the **Name** heading is a list of the **Products** that are available from that **Provider**. Scroll and complete this process for all **Services** listed.

- 4800 Falls of Neuse Road, Suite 600
- Raleigh, NC 27609
- Sales & Service: 800-848-0143
- Email: sales@softprocorp.com
- Web: www.softprocorp.com

| 🔑 Permissions 🛛 🎯 Services 🗍 📰 Views 🗍 🚨 Users |            |                               |  |  |  |  |  |  |  |
|------------------------------------------------|------------|-------------------------------|--|--|--|--|--|--|--|
|                                                | Provider 🔺 | Name                          |  |  |  |  |  |  |  |
|                                                | FAPRES     | TrustLink Accounting Services |  |  |  |  |  |  |  |
| $\checkmark$                                   | FasTrax    | Release Tracking              |  |  |  |  |  |  |  |
| $\checkmark$                                   | FATIC      | Policy Image Upload           |  |  |  |  |  |  |  |
|                                                | FATIC      | Back Title                    |  |  |  |  |  |  |  |
| $\checkmark$                                   | FATIC      | AgentNet                      |  |  |  |  |  |  |  |
| $\checkmark$                                   | FATIC      | Policy Jacket                 |  |  |  |  |  |  |  |
| $\checkmark$                                   | FATIC      | Rates and Fees                |  |  |  |  |  |  |  |
| $\checkmark$                                   | FATIC      | SDN Search                    |  |  |  |  |  |  |  |
|                                                | FATIC      | Searches and Commitments      |  |  |  |  |  |  |  |
|                                                | FATIC      | Closing Protection Letter     |  |  |  |  |  |  |  |
| $\checkmark$                                   | FedEx      | Shipping                      |  |  |  |  |  |  |  |
| $\checkmark$                                   | FedEx      | Shipping                      |  |  |  |  |  |  |  |
|                                                | FICE       | FICE                          |  |  |  |  |  |  |  |

Click Save to save your changes.

| 🛛 💩 Home Page 💩 Administration* |                                                |
|---------------------------------|------------------------------------------------|
| E Save                          |                                                |
| 🗄 🔂 New Group                   | 🖗 Permissions   🎯 Services   🥅 Views   🕭 Users |

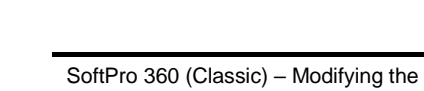

Services List

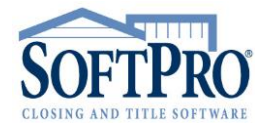